# **STEPS FOR FEES PAYMENT**

### Go to - https://www.feepayr.com/

| Online Fee collection × +                                                                                       | $\circ$ – $\Box$ ×                                                                                              |
|----------------------------------------------------------------------------------------------------|----------------------------------------------------------------------------------------------------|
| → C ■ teepayr.com                                                                                               | ਸ 🕷 😵 :                                                                                                    |
| f                                                                                                    | Sepayr 2                                                                                                    |
| the second second second second second second second second second second second second second second second se |                                                                                                    |
| Start IIcipa                                                                                                    | Institute Type                                                                                                  |
| Start Using                                                                                                    | e la la la la la la la la la la la la la                                                                        |
| Feepayr Now!                                                                                                    | Please Select ~ 전                                                                                               |
|                                                                                                    | Mobile                                                                                                    |
|                                                                                                    | Ğ                                                                                                    |
|                                                                                                    | Enter your registered number                                                                                    |
| Best online fee collection platform for educational<br>campuses.                                                | be the second second second second second second second second second second second second second second second |
| Because of COVID 19, payment gateway and Bank servers                                                           | Send OTP O' ro                                                                                                  |
| have very heavy load. In case you experience a slow                                                             |                                                                                                    |
| experience, please try again after some time. For best experience, please try between 6pm to 11pm.              |                                                                                                    |
| - Team Feepavr & Pavment gateways                                                                               | 🥤 💟 in 🚰 🖾                                                                                                    |
|                                                                                                    |                                                                                                    |
|                                                                                                    | Activate Windows                                                                                                |
|                                                                                                    | Go Aboutings to Biograte Wcontact                                                                               |

### Select Institute Type - College

+

×

📔 Online Fee collection

C

 $\rightarrow$ 

feepayr.com

feepayr

### Start Using Feepayr Now!

 Best online fee collection platform for educational campuses.

 Because of COVID 19, payment gateway and Bank servers have very heavy load. In case you experience a slow response, please try again after some time. For best experience, please try between 6pm to 11pm.

- Team Feepayr & Payment gateways

#### Institute Type

| College       |  |
|---------------|--|
| Please Select |  |
| School        |  |
| College       |  |

Enter your registered number

Send OTP

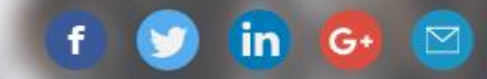

đ

Care

Customer

Quote

Get a

10

### Enter Your Registered Mob.No. or Email ID and Click on Send OTP

C 🔒 feepayr.com

feepayr

### Start Using Feepayr Now!

 Best online fee collection platform for educational campuses.

 Because of COVID 19, payment gateway and Bank servers have very heavy load. In case you experience a slow response, please try again after some time. For best experience, please try between 6pm to 11pm.

- Team Feepayr & Payment gateways

| Institute Type | e           |
|----------------|-------------|
| College 🗸      | Customer Ca |
| Send OTP       | Get a Quote |
| f 🕑 in 🚱 🖾     |             |

LT [1]

### Enter received OTP and Click on Submit button.

C 🔒 feepayr.com

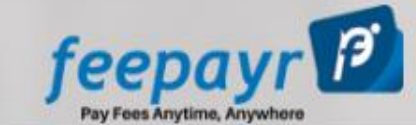

## Start Using Feepayr Now!

 Best online fee collection platform for educational campuses.

Because of COVID 19, payment gateway and Bank servers have very heavy load. In case you experience a slow response, please try again after some time. For best experience, please try between 6pm to 11pm.

- Team Feepayr & Payment gateways

| 903551   |        |
|----------|--------|
| Previous | Submit |

G+

(in)

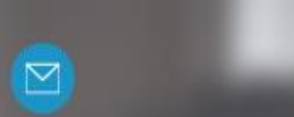

....

1

# **CLICK ON PAY NOW**

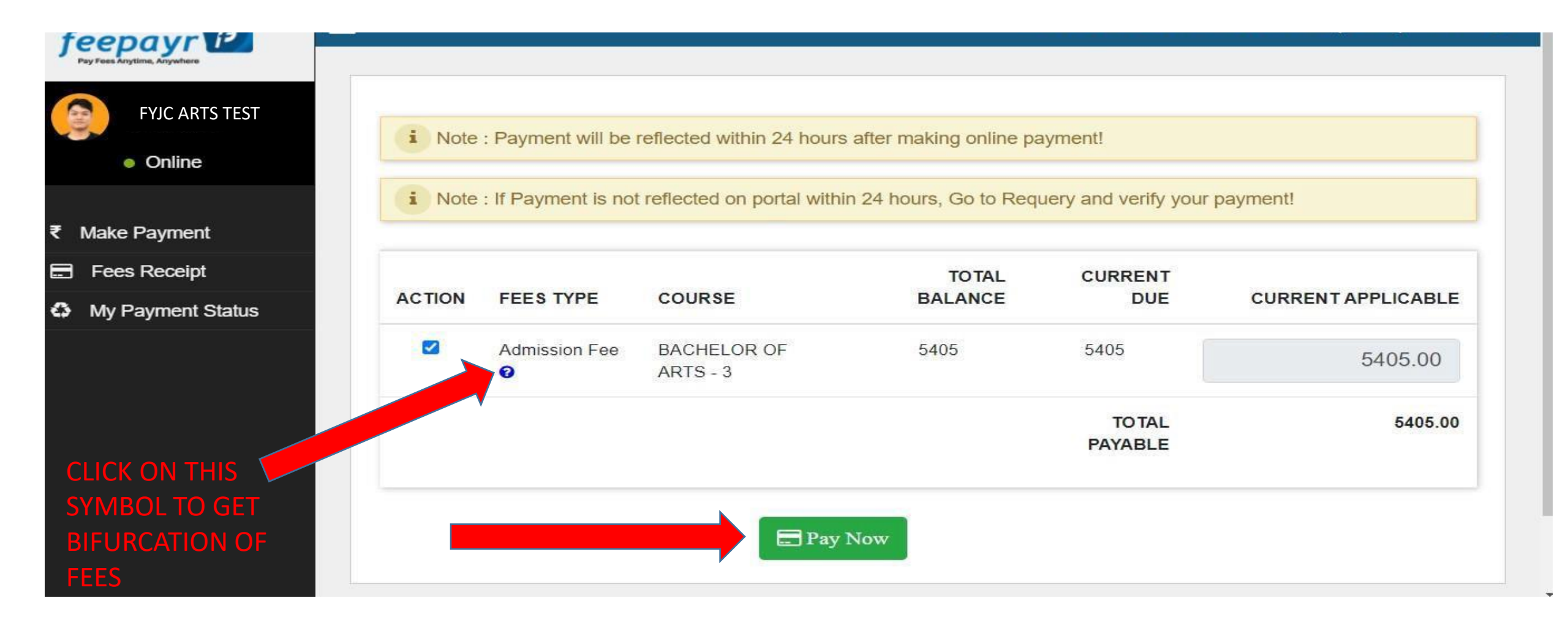

### **CLICK ON PROCEED TO PAYMENT**

| Online Fee collection      | +                    |                |                         |               |                         | o – 0              |
|----------------------------|----------------------|----------------|-------------------------|---------------|-------------------------|--------------------|
| ← → C 🔒 feepayr.com/Fee    | PayerOnlinePay/Index |                |                         |               |                         | Q 🕁 🚯              |
| feepayr P                  |                      |                |                         |               |                         | <del>ය</del>       |
| Evic Test                  |                      |                | You are paying : 5405   | .00 Rs.       |                         |                    |
| <ul> <li>Online</li> </ul> | i Note               | e : Payment w  | Proceed to Payment      | e p<br>Cancel | payment!                |                    |
|                            | i Note               | e : If Payment |                         | Ren           | query and verify your p | ayment!            |
| ₹ Make Payment             |                      |                |                         |               |                         |                    |
| E Fees Receipt             |                      |                |                         | TOTAL         |                         |                    |
| My Payment Status          | ACTION               | FEES TYPE      | COURSE                  | BALANCE       | CURRENT DUE             | CURRENT APPLICABLE |
|                            |                      | Admission Fee  | BACHELOR OF ARTS<br>- 3 | 5405          | 5405                    | 5405.00            |
|                            |                      |                |                         |               | TO TAL<br>PAYABLE       | 5405.00            |
|                            |                      |                | Pay N                   | low           |                         |                    |

## CHOOSE YOUR PAYMENT METHOD & CLICK PAY NOW.

| Doumonto                      |                 |              |          |                                    |                                 |  |
|-------------------------------|-----------------|--------------|----------|------------------------------------|---------------------------------|--|
| Choose your payment metho     | d               |              |          |                                    |                                 |  |
| O Credit/Debit Card           |                 |              |          |                                    |                                 |  |
| O Net Banking                 |                 |              |          |                                    |                                 |  |
| O UPI                         |                 |              |          | Base Price                         | ₹ 5405.00                       |  |
|                               |                 |              |          | PG Charges                         | ₹0<br>₹0                        |  |
| Wallets                       |                 |              |          | GST                                | 10                              |  |
| Select From Popular Wallets   |                 |              |          | Total amount to be paid            |                                 |  |
|                               |                 |              |          | ₹ 5405.00                          |                                 |  |
| amazon pay                    | 2 airtel        | 1 freecharge | JioMoney | Note:                              | on your might be taken to your. |  |
|                               |                 |              |          | bank's website for 3D secure authe | ntication                       |  |
| obiKwik                       |                 |              |          | Pay N                              | ow                              |  |
|                               |                 |              |          |                                    |                                 |  |
| Other Wallets                 |                 |              |          |                                    |                                 |  |
| Select your wallet            |                 |              | ~        |                                    |                                 |  |
| Please select the wallet befo | ore proceeding. |              |          |                                    |                                 |  |

### ONCE THE PAYMENT IS SUCCESFUL CLICK ON RETURN

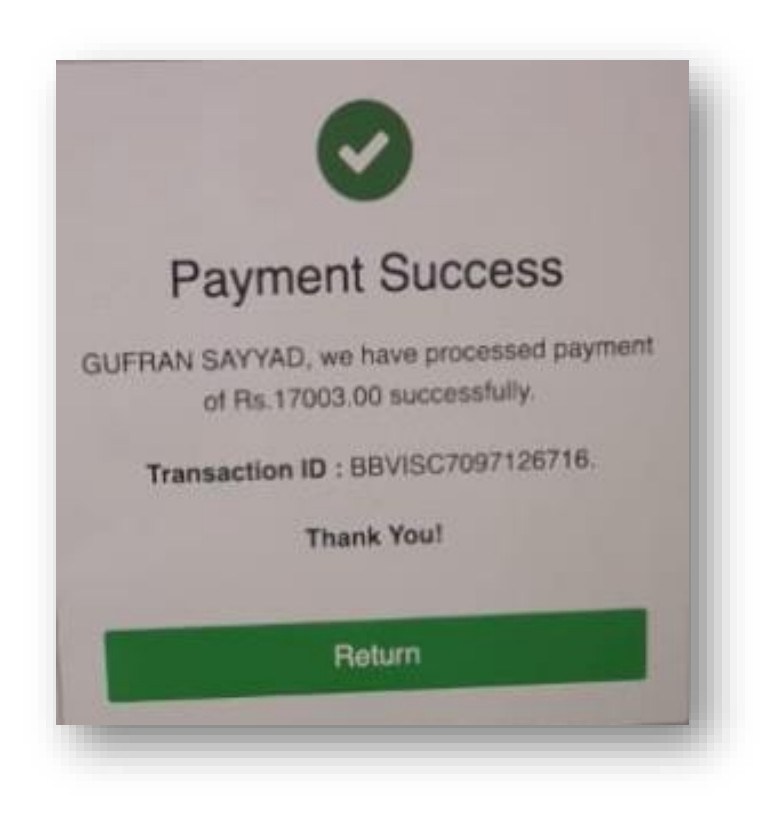

## **CLICK ON FEES RECEIPT AFTER MAKING PAYMENT**

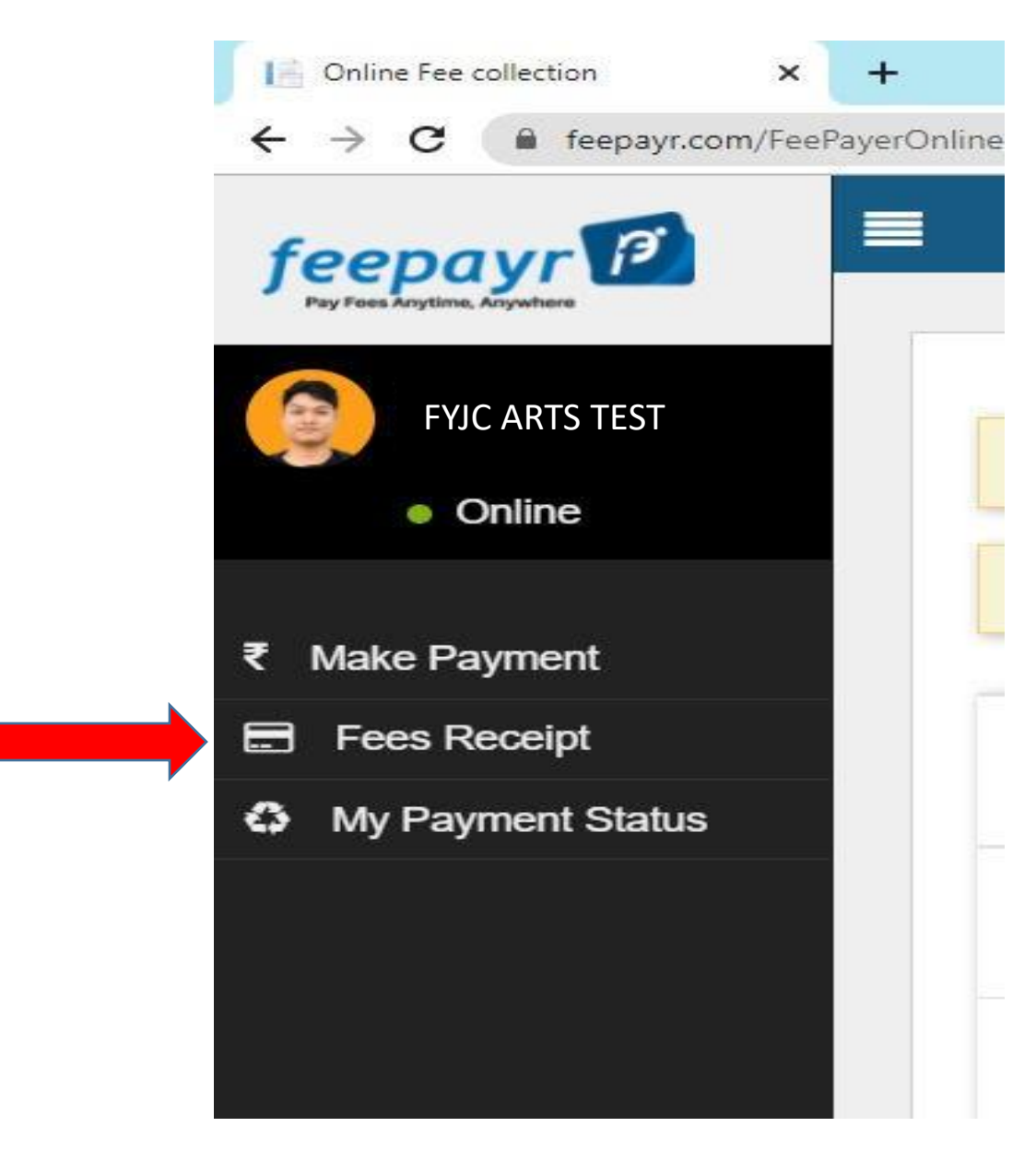

### **CLICK ON PRINT FOR ACKNOWLEDGEMENT RECEIPT**

#### FOR DETAIL RECEIPT, WAIT FOR THE PROCESSING TO GET COMPLETED AND THEN CLICK ON PRINT FOR DETAIL RECEIPT

| Online Fee collection X    | +        |                 |                   |                        |                   |        | <b>o</b> –     | ٥          | > |
|----------------------------|----------|-----------------|-------------------|------------------------|-------------------|--------|----------------|------------|---|
| ← → C 🔒 feepayr.com/Payr   | mentRece | ipt/Index       |                   |                        |                   |        | ⊕ ☆            | ) 🚯        |   |
| feepayr 😰                  |          |                 |                   |                        |                   |        | , j            | <b>8</b> ( | ש |
| Pay Fees Anytime, Anywhere | Pa       | Payment Receipt |                   |                        |                   |        |                |            |   |
| FYJC ARTS TEST             |          |                 |                   |                        |                   |        |                |            |   |
| <ul> <li>Online</li> </ul> |          |                 |                   |                        |                   |        |                |            |   |
|                            |          | FEES TYPE       | Payment Date/Time | Acknowledgment Receipt | Receipt Date/Time | Amount | Detail Receipt |            |   |
| ₹ Make Payment             |          | Other/Miss Fee  | 11/06/2021 2:48DM |                        | 11/06/2021 2:48DM | 20     |                |            |   |
| E Fees Receipt             |          | Other/Misc Fee  | 11/00/20212 46PM  | Print                  | 11/06/2021/246PM  | 20     | Processing     |            |   |
| My Payment Status          |          |                 |                   |                        |                   |        | <u> </u>       |            |   |
|                            |          |                 |                   |                        |                   |        |                |            |   |
|                            |          |                 |                   |                        |                   |        |                |            |   |
|                            |          |                 |                   |                        |                   |        |                |            |   |
|                            |          |                 |                   |                        |                   |        |                |            |   |
|                            |          |                 |                   |                        |                   |        |                |            |   |

## You Can Print Your Receipt.

#### Payment successful!

Dear Student, You have successfully paid.The transaction will reflect in your account within 2 hours.

College Name : Payment Amount : GST Amount : Student Name : Student Id : Academic Session : Class/Course Name : Transaction ID :

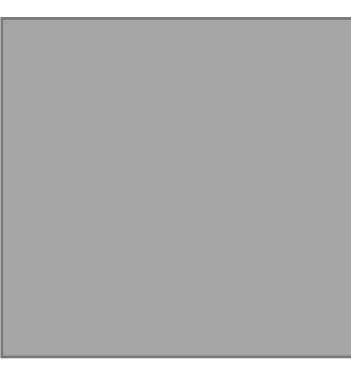

Activate Windows Go to Settings to activate Windows.

Print